# **CX105 Conductivity/Resistivity Transmitter**

**User Manual** 

**REV A.15** 

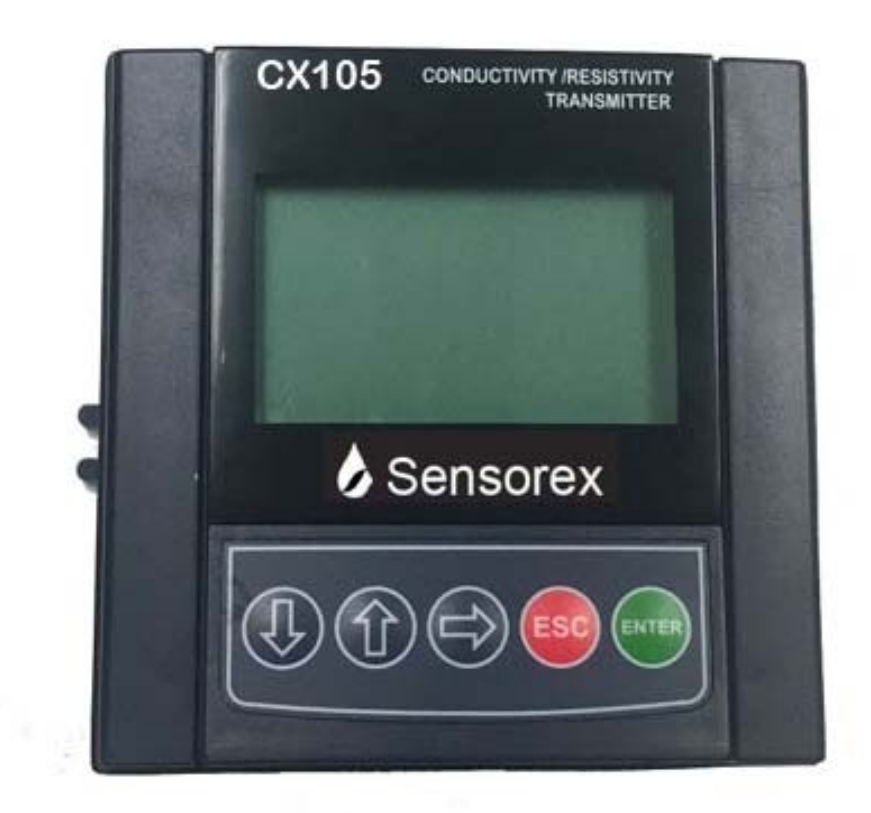

Sensorex Corporation, USA 11751 Markon Drive Garden Grove, CA. 92841 U.S.A. www.sensorex.com

# **IMPORTANT SAFETY INFORMATION**

#### Please read and observe the following:

- Remove line power before wiring transmitter connections
- Wiring or repairs should only be performed by qualified personnel and only to an unpowered transmitter
- Whenever it appears that transmitter safety is questionable, disable the Transmitter to ensure against any unintended operation. For example, an unsafe condition is likely when:
- 1) The transmitter appears visibly damaged
- 2) The transmitter fails to operate properly or provide the intended measurements
- 3) The transmitter has been stored for long periods at temperatures above 176°F (80°C)
- The transmitter must be installed by qualified personnel in accordance with relevant codes and instructions contained in this user manual. Observe the Transmitter's specifications and relative parameter's ratings.

| Table | of | Contents |
|-------|----|----------|
|-------|----|----------|

| 1 | Introd  | uction                                                       |    |
|---|---------|--------------------------------------------------------------|----|
| 2 | Dimer   | ision Drawings                                               |    |
|   | 2.1     | Front and Side View                                          |    |
|   | 2.2     | Installation                                                 |    |
|   | 2.2.1   | Panel Installation Instructions                              |    |
|   | 2.2.1.2 | l Panel Cut-out                                              | 5  |
|   | 2.2.2   | Field Mount Installation                                     | 6  |
| 3 | Specif  | ications                                                     | 7  |
| 4 | Electri | cal Connections                                              | 8  |
|   | 4.1     | System Power & Loop Connections                              |    |
|   | 4.2     | Electrode Input Connections                                  | 9  |
|   | 4.3     | OC Output                                                    | 9  |
|   | 4.3.1   | Open Collector Output Connections                            | 9  |
|   | 4.3.2   | Open Collector Output Operation                              | 10 |
| 5 | Menu    |                                                              | 10 |
|   | 5.1     | View Menu                                                    | 11 |
|   | 5.2     | Editable Menu                                                | 11 |
|   | 5.2.1   | Editing Procedure                                            | 11 |
|   | 5.2.2   | Main Menu                                                    | 11 |
|   | 5.2.3   | Calibration Menu                                             | 12 |
|   | 5.2.4   | Output Menu                                                  | 12 |
|   | 5.2.4.2 | L Set 4~20mA Details                                         | 13 |
|   | 5.2.4.2 | 2 OC Output Details                                          | 13 |
|   | 5.2.5   | Option Menu                                                  | 14 |
| 6 | Calibra | ation                                                        | 15 |
|   | 6.1     | Wet Calibration (1 Point Sample Method)                      | 15 |
|   | 6.2     | Dry Calibration (Simulates the Conductivity and Temperature) | 15 |
|   | 6.2.1   | Temperature Simulation                                       | 15 |
|   | 6.2.2   | Conductivity Simulation                                      | 16 |
|   | 6.3     | Parts per Million (PPM) Factor                               | 16 |
| 7 | Troubl  | eshooting                                                    | 16 |
| 8 | Orderi  | ng information                                               | 17 |

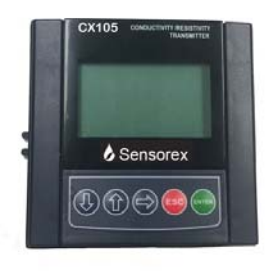

# **1** Introduction

The CX105 conductivity/resistivity transmitter is a 2-wire transmitter designed for process conductivity/resistivity monitoring, measurement and control applications. This user's manual contains the information needed to install, set up, operate and maintain the transmitter.

# 2 Dimension Drawings

## 2.1 Front and Side View

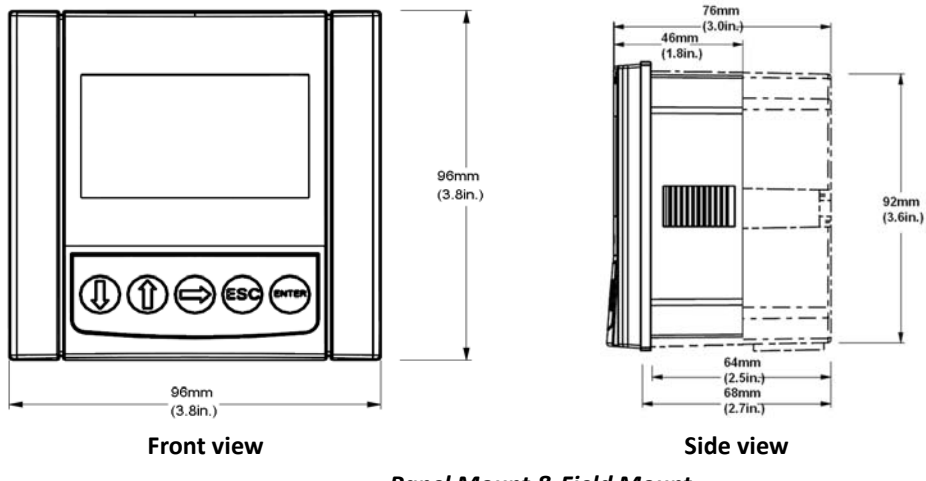

Panel Mount & Field Mount

# 2.2 Installation

The CX105 conductivity/resistivity transmitters are supplied with hardware to install as panel mount or field(wall) mount.

## 2.2.1 Panel Installation Instructions

- The panel mount version is designed for installation using a 1/4 DIN Punch (92mm(3.6in) x (92mm(3.6in).
- 2) Recommended clearance on all sides between instruments is 1 inch.

- 3) Slide the gasket over the back of the instrument.
- 4) Place the instrument into the panel cut-out.
- 5) Attach the mounting bracket to the back of the instrument by pulling apart the quick clips and sliding it over the back of the instrument. Make sure that the quick clips are securely attached to the latches.
- 6) Inspect the instrument to make sure that the instrument and the gasket are secured to the panel appropriately.
- 7) To disassemble, press the clips of the mounting bracket against the panel and pull the instrument away from the front.

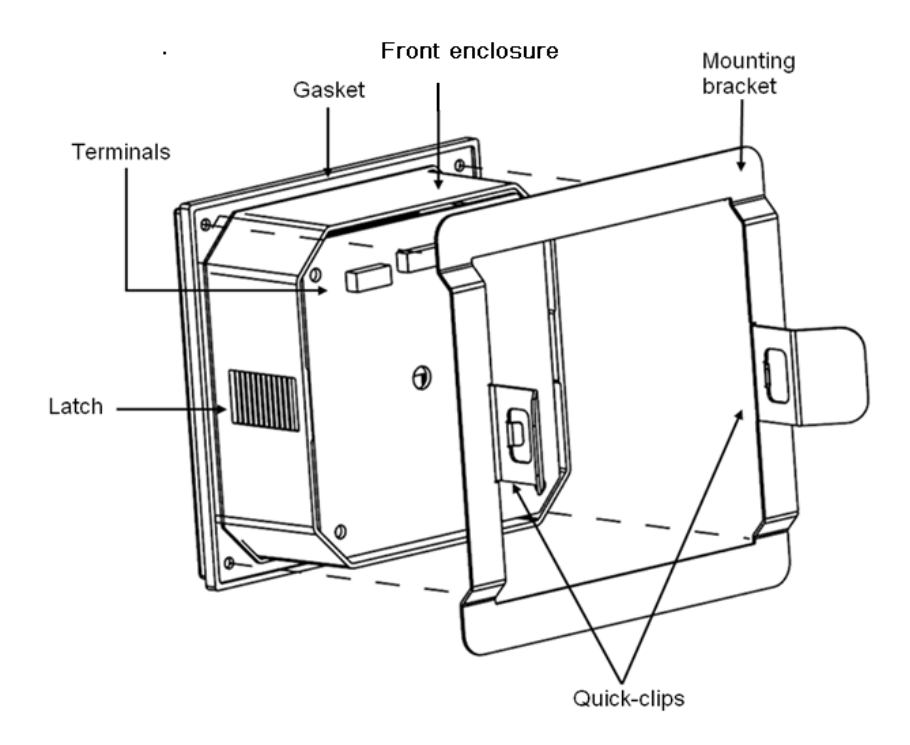

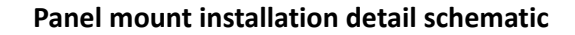

2.2.1.1

**Panel Cut-out** 

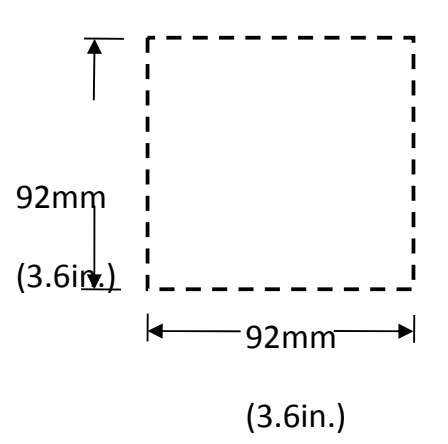

## 2.2.2 Field(Wall) Mount Installation

The field(Wall) mount version requires a wall mounting kit, which includes a plastic wall mounting rear cover with gasket and 4 screws. This is included with your CX105 transmitter. This makes it possible to install the transmitter on a variety of surfaces.

- 1) Place the gasket on the instrument.
- 2) Thread electrical cables through the connectors on the wall mounting rear cover.
- 3) Connect the power, sensor and OC output wires.
- 4) Secure the wall mounting rear cover to the front enclosure with screws.
- 5) Fix the wall mounting rear cover to the surface by using screws or cables.

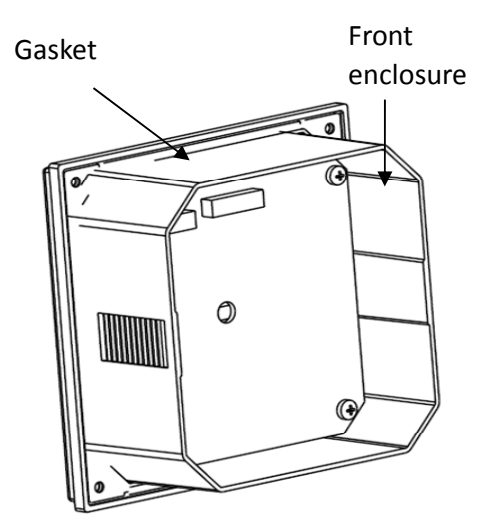

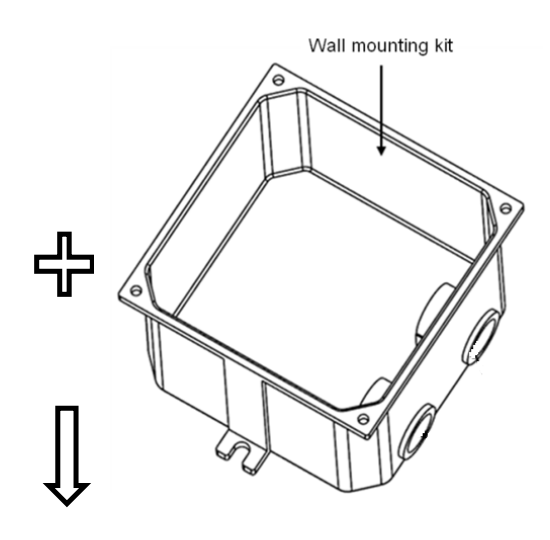

Front enclosure

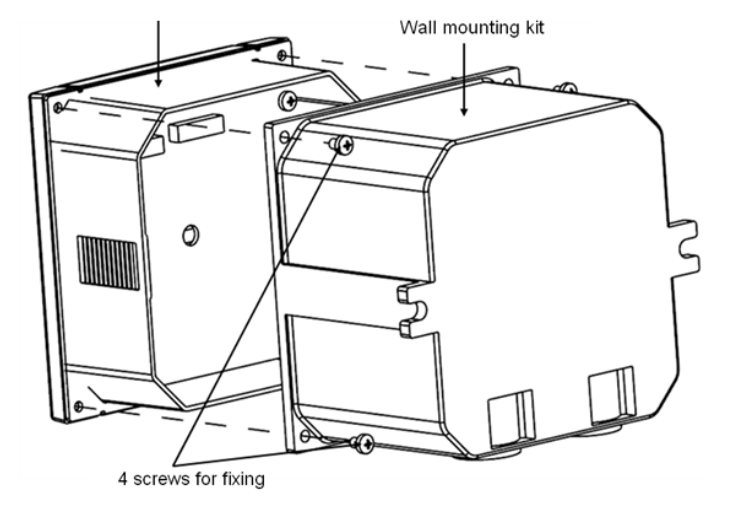

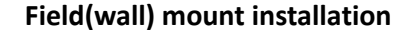

# **3** Specifications

#### **Display**:

- LCD: 128\*65 dot matrix, figure or alphabet: 12x8, 28x15, 32x18, etc.
- Update rate: 1 second
- Contrast: User selected, 5 levels

#### Measurement:

- Conductivity: 0.05 to 500,000 μS/cm
- Resistivity: 1KΩ•cm to 18.3MΩ•cm
- TDS: 0.023 to 200,000 ppm
- Accuracy: ± 0.5% of reading
- Repeatability\*: ± 0.05% of span
- Temperature : -10 to 70°C
  \*These performance specifications are typical at 25°C

#### **Electrical:**

• Power: 19 -48VDC, regulated, 30mA maximum

#### Current Output:

- Isolated 4-20 mA output with 0.004 mA (12-bit) resolution
- Update Rate: 1 second
- Maximum Loop Impedance:  $250 \Omega$  @24V;  $600 \Omega$  @31V;  $1500 \Omega$  @48V

#### Memory:

- Non-volatile: All user settings are retained indefinitely without battery backup Open-Collector Output:
- Isolated, 40 VDC max. pull-up voltage
  - The OC output can be configured to be one of three modes below:

High mode, Low mode, Proportional pulses

#### **Ambient Conditions:**

- Operation: -10 °C to 70 °C (14 °F to 158 °F); 0-95% relative humidity, non-condensing
- Transport/storage: -15°C to 80°C(5°F to 176°F); 0-95% relative humidity, non-condensing

#### **Standards and Approvals**

• CE: Certified Compliant to European Community Standards.

# **4** Electrical Connections

# 4.1 System Power & Loop Connections

#### • Standalone application, loop current isn't used

| Power Supp | oly |    | Tra | insmitter Terminals |
|------------|-----|----|-----|---------------------|
| 24VDC+     | +   | <► | 2   | V+/Loop+            |
| 24VDC-     | -   | <► | 1   | V-/Loop-            |

#### • Connection to a PLC with built-in power supply

|   | PLC Terminals     |   |     | Tra | nsmitter Terminals |
|---|-------------------|---|-----|-----|--------------------|
|   | 24VDC+            | + | ← → | n   | Nu /Loonu          |
| [ | 24VDC-            | - |     | Z   | v+/L00p+           |
|   | 4-20mA Loop Input | - |     | 1   | V /loop            |
|   | 4-20mA Loop Input | + | ← → | T   | v-/L00p-           |

#### • Connection to a PLC with separate power supply

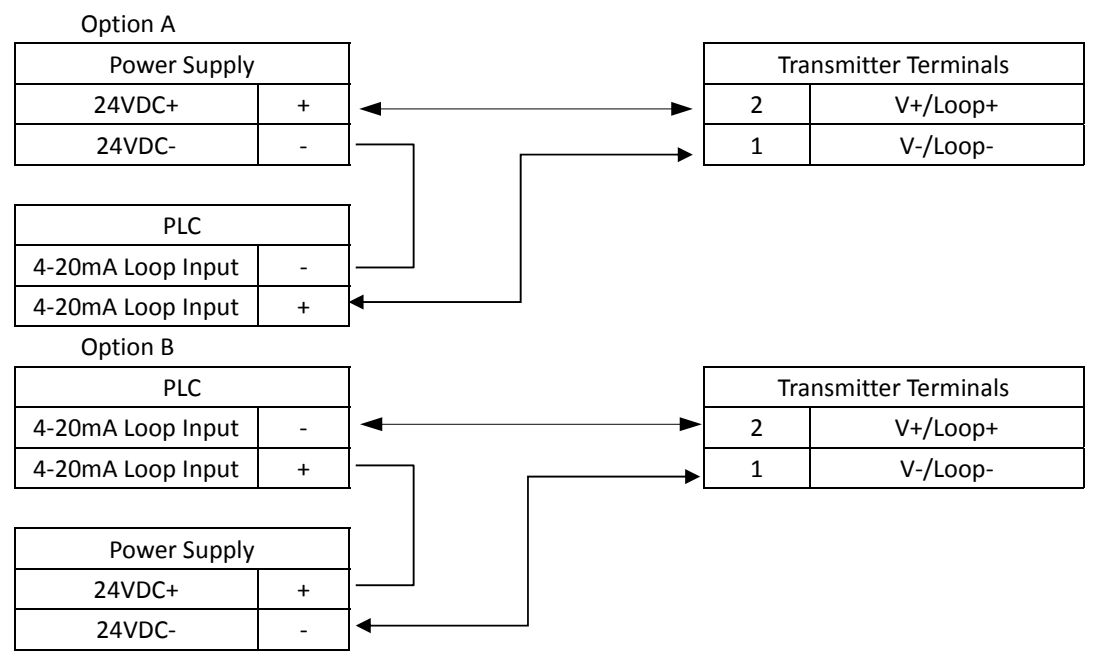

# **4.2 Electrode Input Connections**

#### CAUTION:

• As electrical noise may interfere with electrode signal, please do not route the electrode cable in a conduit containing AC power wiring.

| Electrode Input |       |  |  |
|-----------------|-------|--|--|
| Drive           | Red   |  |  |
| Ground          | Black |  |  |
| Temp            | Green |  |  |
| Temp            | White |  |  |

| Transmitter Terminals |        |  |
|-----------------------|--------|--|
| 8                     | Drive  |  |
| 7                     | Ground |  |
| 6                     | Тетр   |  |
| 5                     | Shield |  |

#### Distance $\leq$ 100ft.(30.5m)

← →

# 4.3 OC Output

## 4.3.1 Open Collector Output Connections

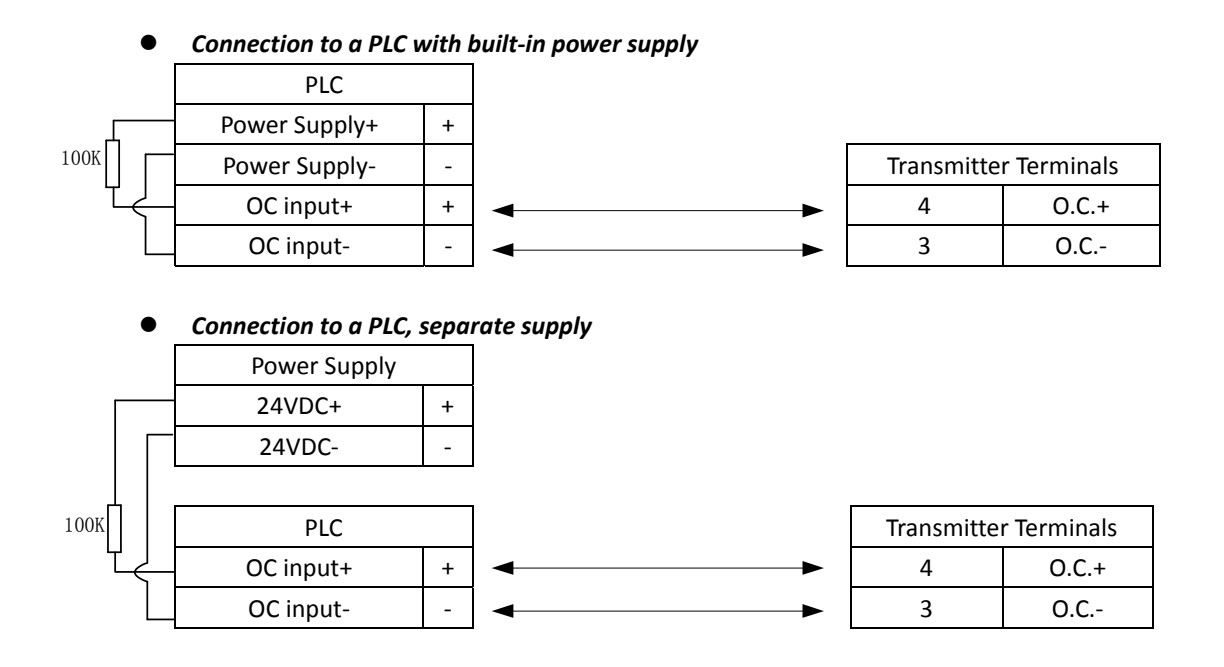

## 4.3.2 Open Collector Output Operation

Value 🔺

The open collector output can be used as a switch or a warning that responds when the process value moves above or below a set point, or it can be used to generate a pulsing signal with a rate proportional to the process value. The output can be disabled if not used (select "OFF" in the OC OUTPUT menu). The "parameter" mentioned below can be either conductivity or temperature.

#### • Low Mode:

In this mode, the OC output is only active when the parameter is lower than a user set point. The output will be inactive when the parameter value is greater than the set point plus the hysteresis value.

#### • High Mode:

In this mode, the OC output is only active when the parameter value is higher than a user set point. The output will be inactive when the parameter value is smaller than the set point minus the hysteresis value.

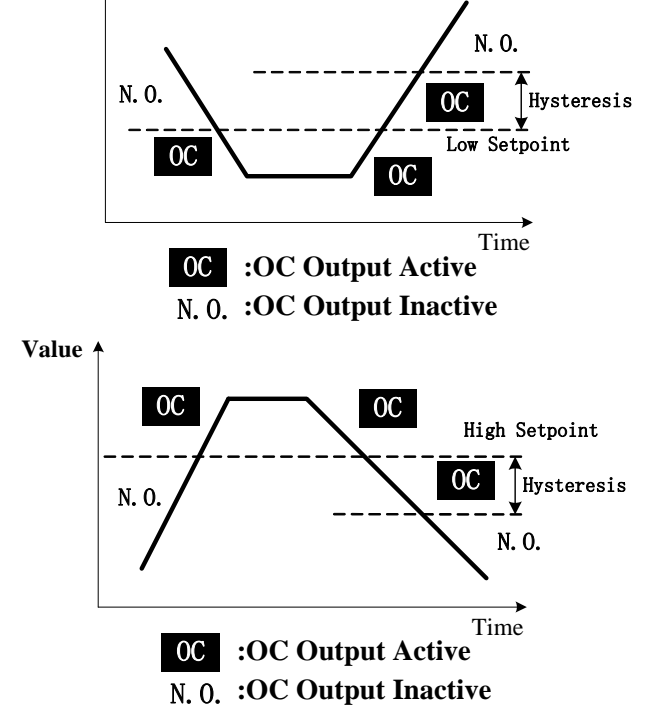

#### Proportional Pulsing

In this mode, the OC output will generate a pulse sequence at the rate defined by the setting in the OC OUTPUT menu.

In the following example, the starting point is  $10\mu$ S/cm, the end point is  $110\mu$ S/cm, and the maximum frequency is 200 pulses/min:

- The output will be 0 pulses/min when the conductivity value is less than 10µS/cm.
- The output will be 100 pulses/min when the conductivity value is 60µS/cm.
- The output will be 200 pulses/min when the conductivity value is greater than  $110\mu$ S/cm.

# 5 Menu

The menu consists of a view menu and an editable menu. The menu has several levels, with the view menu being at the topmost level. You can loop within the same level menu items by pressing the **UP** or **DOWN** arrow keys, move to a lower level menu by pressing the **ENTER** key, and move to an upper level menu by pressing the **ESC** key. At any time, the system will return to the view menu (default display) if no key is pressed for 10 minutes.

During normal operation, the view menu is displayed. Use the **UP** or **DOWN** arrow keys to select the information you want displayed. The items will scroll in a continuous loop. System operations will not be interrupted during menu interaction.

| Display      |                | Description                                              |
|--------------|----------------|----------------------------------------------------------|
| Default disp | lay:           |                                                          |
| Cond         | μ S/cm         | Monitors the conductivity and temperature input from the |
|              |                | electrode.                                               |
|              | 109.55         | The unit of conductivity or temperature is set in the    |
|              |                | calibration menu.                                        |
|              | <b>28.2</b> °C |                                                          |

All displays below are temporary. The system will return to the default display if no keys are pressed in 10 minutes.

| 4~20mA Output  | Monitors the 4 to 20 mA loop output. |
|----------------|--------------------------------------|
| <b>4.08</b> mA |                                      |

# 5.2 Editable Menu

## 5.2.1 Editing Procedure

#### Step 1. Press and hold the ENTER key for <u>3 seconds</u> to enter Main Menu:

- If a password is required, enter the correct key code. The key code is entered by pressing the RIGHT-DOWN-UP-DOWN keys in sequence.
- The system will return to the view menu if no key is pressed for 10 minutes.

#### Step 2. Navigating the menu with the UP and DOWN keys.

Once the selected menu is highlighted, press **ENTER** to edit the menu.

- Only the highlighted item can be edited.
- No parameters will be saved if the **ESC** key is pressed, and the display will return to the previous menu.
- The system will return to the view menu if no activity occurs for 10 minutes.

Step 3. Press the ENTER key to save the new settings and return to Step 2. NOTE:

- **ESC** can be pressed at any time, and the system will exit the current level without saving.
- The edited value is effective immediately after pressing the ENTER key.
- Repeat steps 2–3 as needed.

## 5.2.2 Main Menu

| CALIBRATION > |  |
|---------------|--|
| OUTPUT>       |  |

#### OPTIONS >

Press the **UP** or **DOWN** arrow keys to navigate the three items. Press the **ENTER** key to enter the **CALIBRATION** menu, the **OUTPUT** menu, or the **OPTIONS** menu. Press the **ESC** key to return to the view menu.

# 5.2.3 Calibration Menu

| Display                   |  | Description |
|---------------------------|--|-------------|
| Menu Item Next Level Menu |  | Description |

| CELL><br>1.00       | Set Cell<br>0 <mark>1</mark> .00 | Sets the cell constant of the conductivity electrode.       |
|---------------------|----------------------------------|-------------------------------------------------------------|
|                     |                                  |                                                             |
|                     | COND UNIT ><br>µ S/cm            | Sets the unit of conductivity/resistivity.                  |
| UNIT ><br>µ S/cm  ℃ |                                  | Options are:                                                |
|                     |                                  | $\mu$ S/cm, mS/cm, k $^{\Omega}$ cm, M $^{\Omega}$ cm, PPM. |
|                     | TEMP UNIT >                      | Sets the unit of Temperature. Options are :                 |
|                     | °C                               | °C,°F.                                                      |
|                     |                                  | ·                                                           |

| TEMPERATURE ><br>20.0℃ | Set Temperature<br>+20.0 ℃ | Sets the value of temperature. |
|------------------------|----------------------------|--------------------------------|
|------------------------|----------------------------|--------------------------------|

| CONDUCTIVITY >Set conductivityμ S/cm9463.95 μ S/cm |
|----------------------------------------------------|
|----------------------------------------------------|

| PPM FACTOR >Set PPM Factor2.002.00 | Sets the PPM Factor. It can be any value from 0.01 to 99.99. The default value is 2.00. |
|------------------------------------|-----------------------------------------------------------------------------------------|
|------------------------------------|-----------------------------------------------------------------------------------------|

# 5.2.4 Output Menu

| Display        |                 | Description                                    |  |
|----------------|-----------------|------------------------------------------------|--|
| Menu Item      | Next Level Menu | Description                                    |  |
|                |                 |                                                |  |
|                | 4~20mA Source>  | Sets either conductivity or temperature as the |  |
| $O_{1}$        | CONDUCTIVITY    | source for the 4~20mA current loop output.     |  |
| Output 4 20mA> |                 | Sets the minimum and maximum                   |  |
|                | Set 4~20mA>     | conductivity/temperature values for the 4~20mA |  |
|                |                 | current loop output.                           |  |
|                |                 | •                                              |  |

|             | OC SOURCE>   | Selects conductivity or temperature as the source  |
|-------------|--------------|----------------------------------------------------|
| OC Output > | CONDUCTIVITY | for the open collector output.                     |
|             | OC MODE>     | See 4.3.2 open collector output operation; selects |

| PULSE the OC mode and relative parameters. |  | PULSE | the OC mode and relative parameters. |
|--------------------------------------------|--|-------|--------------------------------------|
|--------------------------------------------|--|-------|--------------------------------------|

The next two sections (5.2.4.1 and 5.2.4.2) use conductivity as an example, but all of the operations are the same for temperature.

## 5.2.4.1

## Set 4~20mA Details

| Menu Item | Description |
|-----------|-------------|
|           |             |

| Set 4mA Output><br>000200. μ S  | Sets the conductivity value for 4mA current loop output.  |
|---------------------------------|-----------------------------------------------------------|
| Set 20mA Output><br>200000. μ S | Sets the conductivity value for 20mA current loop output. |

## 5.2.4.2

# **OC Output Details**

| Display   |                 | Description                                          |  |
|-----------|-----------------|------------------------------------------------------|--|
| Menu Item | Next Level Menu | Description                                          |  |
|           |                 |                                                      |  |
|           | MIN SETPOINT>   | As described in 4.3.2, sets the minimum point for    |  |
|           | 0100.00 µ S/cm  | low mode. The OC output is active when the           |  |
|           |                 | conductivity value is less than the set value.       |  |
| MIN ALARM | HYSTERESIS>     | As described in 4.3.2, sets the hysteresis value for |  |
|           | 0020.00 µ S/cm  | low mode. The OC output is inactive when the         |  |
|           |                 | conductivity value is greater than the sum of the    |  |
|           |                 | minimum point and the hysteresis value.              |  |
|           |                 | ·                                                    |  |
|           | MAX SETPOINT>   | As described in 4.3.2, sets the maximum point for    |  |
|           | 0100.00 µ S/cm  | high mode. The OC output is active when the          |  |
|           |                 | conductivity value is greater than the set value.    |  |
|           | HYSTERESIS>     | As described in 4.3.2, sets the hysteresis for high  |  |
| MAX ALARM | 0020.00 µ S/cm  | mode. OC output is inactive when the conductivity    |  |

|           |                 | conductivity value is greater than the set value.   |
|-----------|-----------------|-----------------------------------------------------|
|           | HYSTERESIS>     | As described in 4.3.2, sets the hysteresis for high |
| MAX ALARM | 0020.00 µ S/cm  | mode. OC output is inactive when the conductivity   |
|           |                 | value is less than the maximum point minus the      |
|           |                 | hysteresis value.                                   |
|           |                 | Note: the hysteresis must be less than the          |
|           |                 | maximum point.                                      |
|           | RANGE>          | As described in 4.3.2, sets the start point and end |
|           | 000000. µ S/cm  | point for pulse mode.                               |
| PULSE     | → 200000 µ S/cm |                                                     |
|           | PULSE RATE>     | As described in 4.3.2, sets the maximum pulse rate  |
|           | 100 Pulse/min   | for pulse mode.                                     |

# **Option Menu**

| Display            | Description                                                                   |  |
|--------------------|-------------------------------------------------------------------------------|--|
|                    |                                                                               |  |
| CONTRAST >         | Adjusts the LCD contrast for optimal viewing. A setting of <b>1</b> is the    |  |
| Level 1            | lowest contrast, while a setting of 5 is the highest.                         |  |
|                    |                                                                               |  |
|                    | Sets the time parameter for averaging input values. There are 8               |  |
|                    | options: 1S, 2S, 5S, 8S, 10S, 20S, 40S, and 60S.                              |  |
| 15                 | Note: Larger filter values mean more stable displays but longer               |  |
| 15                 | response times. Please consider your system safety                            |  |
|                    | requirements.                                                                 |  |
|                    |                                                                               |  |
| CONDUCTIVITY       | Sets the conductivity decimal. Six options are as below:                      |  |
| DECIMAL>           | X.XXXXX; XX.XXXX; XXX.XXX; XXXX.XX; XXXXX.X; XXXXXX.X; XXXXXX.                |  |
|                    |                                                                               |  |
| LOOP ADJUST 4mA >  | Adjusts the minimum current output to match the external                      |  |
| 3.75               | current measurement. Adjustable from 3.70 mA to 5.00 mA.                      |  |
|                    |                                                                               |  |
| LOOP ADJUST 20mA > | Adjusts the maximum current output to match the external                      |  |
| 21.00              | current measurement. Adjustable from 19.00 mA to 21.00 mA.                    |  |
|                    |                                                                               |  |
|                    | Press the UP and DOWN keys to manually select any output                      |  |
|                    | current value from 3.7 mA to 21.00 mA to test the current loop                |  |
| TEST 4~20mA        | output. The value changes 0.01mA each time the UP/DOWN key                    |  |
| OUTPUT>            | is pressed. If the UP/DOWN key is pressed and held for more                   |  |
|                    | than 5 seconds, The value will be changed by 0.1mA                            |  |
|                    | continuously.                                                                 |  |
|                    |                                                                               |  |
| TEST OC            | Press the <b>UP</b> and <b>DOWN</b> keys to manually select the status of the |  |
| OUTPUT>            | open collector output.                                                        |  |
|                    |                                                                               |  |
|                    | Selects whether or not the password is needed to enter the Main               |  |
| PASSWORD MENU>     | Menu. Note: the password is input by pressing the                             |  |
| OFF                | RIGHT-DOWN-UP-DOWN arrow keys in sequence and cannot be                       |  |
|                    | changed.                                                                      |  |
|                    |                                                                               |  |
| RESTORE FACTORY    | Restores factory settings. In order to do so, you must enter the              |  |
| SETTINGS>          | correct key code. The key code is input by pressing the                       |  |
|                    | RIGHT-DOWN-UP-DOWN arrow keys in sequence.                                    |  |

# 5.2.5

l

# 6 Calibration

#### CAUTION:

All calibration procedures must be performed by trained personnel. Incorrectly set parameters may go unnoticed, but will still change the measurement properties.

# 6.1 Wet Calibration (1 Point Sample Method)

The "wet" calibration method requires the user to immerse the electrode into a properly prepared conductivity reference solution of known value, or to keep the electrode installed in the process while obtaining a process sample. When keeping the electrode installed, determine the process value through a laboratory analysis of comparable reading. In either case, enter the correct reference solution or sample conductivity value. The procedure is as follows:

- **Step 1**: Make sure the electrode is clean, and then immerse the electrode into solution. Stir electrode in solution to ensure no bubbles.
- Step 2: Wait for the temperature to stabilize. Depending on how great the temperature difference is, *this may take up to 30 seconds*.
- Step 3: Set the temperature to the value reading from a precision thermometer.
- **Step 4:** Set the conductivity to a value, which is either from a solution or read from a precise instrument.
- Step 5: Place the electrode into a second different value solution, and verify the linearity. If the transmitter does not display the correct value (temperature ± 0.5 °C, conductivity ±2% of reading), contact Sensorex technical support.

# 6.2 Dry Calibration (Simulates the Conductivity and Temperature)

The Dry Calibration method requires the user to simulate the conductivity and temperature by using precise fixed resistors ( $\pm 0.1\%$ ). The calibration procedure is as follows.

## 6.2.1 Temperature Simulation

The temperature input to the CX105 is a PT-1000 RTD, where 1000 Ohms ( $\Omega$ ) is equal to 0  $^{\circ}$ C and a change of 3.85  $\Omega$  equals to 1  $^{\circ}$ C difference. (1000  $\Omega$  = 0  $^{\circ}$ C, 1096  $\Omega$  = 25  $^{\circ}$ C)

- Step 1: Connect a resistor (1000  $\Omega$  to 1096  $\Omega$ ) between the "Temp" and "Ground" terminals.
- Step 2: Set the temperature in the same manner as the wet calibration procedure.
- Step 3: Connect a different value resistor to the "Temp" and "Ground" terminals, and verify

the linearity. If the transmitter displays an incorrect value (±0.5  $^\circ C$  ),contact Sensorex technical support.

## 6.2.2 Conductivity Simulation

The following formulas will be useful for the user to simulate the conductivity and verify the results and linearity.

resistance =  $\frac{\text{cell constant}}{\text{conductivity}}$  e.g.  $\frac{1.00\text{cell}}{0.000010\text{simens}}$  =  $100\text{k}\Omega$ conductivity =  $\frac{\text{cell constant}}{\text{resistance}}$  e.g.  $\frac{1.00\text{cell}}{100\text{k}\Omega}$  = 0.000010simens

- Step1: Connect a precise resistor between the "Drive" and "Ground" terminals.
- Step 2: Set the conductivity in the same manner as the wet calibration procedure.
- Step 3: Connect a different value resistor to the "Drive" and "Ground" terminals, and verify the linearity. If the transmitter displays an incorrect value (±2% of reading), contact Sensorex technical support.

## 6.3 Parts per Million (PPM) Factor

When the unit in the calibration menu is PPM, the following information is useful. The PPM factor is a value between 0.01 and 99.99, and the default value is 2.00. The formulas are:

$$PPM Factor = \frac{solution \ conductivity(\mu S/cm)}{TDS(PPM)}$$
$$TDS(PPM) = \frac{solution \ conductivity(\mu S/cm)}{PPM \ Factor}$$

TDS: Total Dissolved Solids.

For example:

When the solution conductivity =  $1000\mu$ S/cm and TDS = 500ppm(mg/L), the PPM Factor is 2.00.

# 7 Troubleshooting

| Display               | Possible Cause                 | Suggestions                          |
|-----------------------|--------------------------------|--------------------------------------|
| Value                 | During temperature             | 1. Check the sensor and repeat       |
| Too Large (or Small)! | calibration, the entered value | the calibration procedure.           |
|                       | is more than 25 degree away    | 2. Enter appropriate values.         |
|                       | from the detected value.       |                                      |
| Cell                  |                                | Call value cannot be set to zero     |
| Can NOT               | Cell value is set to zero.     | place set a value larger than zero   |
| Be Zero!              |                                | please set a value larger than zero. |
|                       | The HYSTERESIS is larger than  | Set the HYSTERSIS to a smaller       |
| IT STERESIS 100 Large | the MAX SETPOINT               | value than MAX SETPOINT.             |

| Wrong Password |
|----------------|
|----------------|

# 8 Ordering information

| Part No. | Description                                                          |
|----------|----------------------------------------------------------------------|
| CX105    | Conductivity/Resistivity Transmitter                                 |
| AR100-11 | Mounting Bracket for Transmitter, Panel Mount (included with CX105,  |
|          | order when lost or damaged)                                          |
| AR100-15 | Transmitter Gasket (included with CX105, order when lost or damaged) |
| AR100-17 | Mounting Kit for Transmitter, Field Mount (included with CX105,      |
|          | order when lost or damaged)                                          |